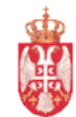

Република Србија МИНИСТАРСТВО ФИНАНСИЈА Управа за трезор Централа у Београду Сектор за информационе технологије

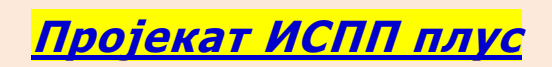

<u>О пројекту.....под оперативним системом</u> <u>XP или Windows 7</u>

Београд, 1.11.2013

| Управа за трезор                   |
|------------------------------------|
| Сектор за информационе технологије |
| Пројекат : ИСПП плус               |

## Припрема Уноса налога верзија 3.0

| ЕВИДЕНЦИЈА МАЊИХ ИЗМЕНА |                                                                                        |  |  |  |  |
|-------------------------|----------------------------------------------------------------------------------------|--|--|--|--|
| ДАТУМ                   | ПОТПИС                                                                                 |  |  |  |  |
| 1.11.2013. г.           | 1.11.2013. г. верзија 3.0                                                              |  |  |  |  |
|                         | Прилагођено новом инсталационом ЦД-у, 32. и 64.битним<br>Windows оперативним системима |  |  |  |  |

| ИЗРАДИО:                                           | ОДГОВОРАН ЗА ПРИМЕНУ:                  | ОДОБРИО:                                 |
|----------------------------------------------------|----------------------------------------|------------------------------------------|
| администратор<br>програмске подршке<br>Радно место | <u>Начелник оделења</u><br>Радно место | <u>Помоћник директора</u><br>Радно место |
| Часлав Спасић                                      | Драган Шобот                           | Марко Ивезић                             |
| Потпис                                             | Потпис                                 | Потпис                                   |
| ДОСТАВЉЕНО:                                        |                                        |                                          |

Uvek ažurnim programima, uputstvima za instalaciju, korisničkim uputstvima, sertifikatima, drajverima za čitače kao i dokumentaciji za podnošenje Zahteva i Ugovora uvek možete pristupiti i preuzeti na našim adresama:

> VPN konekcijom na https://ispp.mfin.trezor.rs u izboru "Uputstva" www.trezor.gov.rs u izboru "Projekti trezora – ISPP"

Припрема Уноса налога верзија 3.0

<u>DRUGI DEO</u> - nastavak

Управа за трезор Сектор за информационе технологије Припрема Уноса налога Пројекат : ИСПП плус верзија 3.0 ISPP+ UPRAVA ZA TREZOR Uvod Uputstva za instalaciju 1.11.2013 1. VPN za XP ili Windows 7 2. Priprema WEB servera 3. Instalacija - "Unos naloga" 4. Priprema - "Unos naloga" Instalacija 1. Instalacija VPN: 1. Install\_VPN\_64 1. Install\_VPN\_32 2. Install NET Framework 1.1 3. Install NET Framework 1.1 sp1 (Redst) 4. Install hotfix 5. Install MDAC 6. Install WSE 1.0 spl 7. Install "Unos naloga" 8. Install "Unos naloga" sp2 9. Registracija\_Scard2Web.dll 10. Zakapa baze 11. Instalacija C.C: 11a. Install C.C. 64 11. Instalacija C.C: 11. Install C.C 6.0\_sp1\_32 **OBAVEZNO PROCITAJTE!** Potrazi pomoc Poseti WEB stranu trezora EXIT Browse CD Vlasnistvo Uprave za trezor-sva prava zadrzana-verzija 3.0-2013

## <u>4. Priprema "Unosa naloga</u>"

DA BI SE RAD PROGRAMA BOLJE RAZUMEO I KAKO BI STE MOGLI DA
OTVARATE KORISNIČKE NALOGE,
UNOSITE RAČUNE,
IZRAĐUJETE NALOGE ZA PLAĆANJE,
FORMIRATE PAKETE ZA PRENOS (PRESEKE),
POTPISUJETE (KRIPTUJETE)PAKETE SMART KARTICOM
POŠALJETE PAKETE NA IZVRŠENJE,
IMPORTUJETE SVOJE ILI, DRUGIM PROGRAMOM PRIPREMLJENE NALOGE,
KONTROLIŠETE RAD...

- NEOPHODNO JE PROČITATI UPUTSTVO **"8.OFF-LINE UNOS NALOGA",** KOJE SE NALAZI SA OSTALIM UPUTSTVIMA U FOLDERU **"OBAVEZNO PROČITAJTE**" NA CD-u.

> Ako se klikom na ikonu "Unos naloga" ne aktivira program – pokrenite ga sa "RUN AS ADMINISTRATOR"

Inicijalni "administratorski akaunt" za ulazak u program -"Unos naloga" jeste:

user: administrator pass: password

## napomena:

Prilikom otvaranja **"korisničkog/kih"** naloga za radnika/ke koji će raditi sa programom nazivi koje dodeljujete **("user name" i "password") — <u>nemaju nikakve veze sa</u> <u>imenima/šiframa iz ODOBRENJA</u> koja dobijate uz ili bez kartice !!!!** 

| Prijava | 0 🔀                                         |
|---------|---------------------------------------------|
|         | Korisnik: administrator<br>Lozinka: ••••••• |
| ₽ {<br> | Promeni lozinku >> Izvrši Zatvori           |

| Unesite <b>user:</b> | administrator       |
|----------------------|---------------------|
| pass:                | password            |
| i klkiknite          | na <b>"Izvrši</b> " |

Prvo kliknite na "Sistem"

| Jnos Ispravka <u>P</u> resek                                                                               |                                                                   |                  |                                            |
|----------------------------------------------------------------------------------------------------|-------------------------------------------------------------------|------------------|--------------------------------------------|
|                                                                                                    | P <u>r</u> egled I <u>m</u> port Izvodi IMP                       |                  | Prij <u>a</u> va <u>S</u> ister            |
| orisnički nalozi                                                                                           | _                                                                 |                  | Korisnik <u>R</u> ačuni                    |
| Korisničko ime                                                                                             | Puno ime                                                          | Firma            | Pristup                                    |
| administrator                                                                                              | Administrator sistema                                             |                  | <b>V</b>                                   |
| cabi                                                                                                    | cabi cabi                                                         |                  |                                            |
| Detalj                                                                                                    |                                                                   |                  |                                            |
| Detalj                                                                                                    | Gradi                                                             |                  | ▲ <u>P</u> romeni                          |
| Detalj Ime: Administrator Prezime: sistema                                                                 | Grad:<br>Begion: <b>X</b>                                         |                  | Promeni                                    |
| Detalj<br>Ime: Administrator<br>Prezime: sistema<br>Korisnik: administrator                                | Grad:<br>Region: X<br>PP:                                         | _                | Promeni <u>N</u> ovi      Obriži           |
| Detalj<br>Ime: Administrator<br>Prezime: sistema<br>Korisnik: administrator<br>Lozinka: *******            | Grad:<br>Region: <b>X</b><br>PP:<br>Država:                       |                  | Promeni       Novi       Obriši            |
| Detalj<br>Ime: Administrator<br>Prezime: sistema<br>Korisnik: administrator<br>Lozinka: *******<br>Adresa: | Grad:<br>Region: <b>X</b><br>PP:<br>Država:<br>Firma:             |                  | Promeni<br><u>N</u> ovi<br>O <u>b</u> riši |
| Detalj<br>Ime: Administrator<br>Prezime: sistema<br>Korisnik: administrator<br>Lozinka: *******<br>Adresa: | Grad:<br>Region: X<br>PP:<br>Država:<br>Firma:<br>Dozvoljen prist | :up: 🟹 Prįvilegi | je                                         |

Zatim na "Novi" da kreirate "korisnički nalog" unosom u polja "Ime", "Prezime", "Korisnik (user)" i "Lozinka(password) - na primer:

| 01151                                                        | icki nalozi                                        | -                                            |                   | <u>K</u> orisnik | k <u>R</u> ačuni                            |
|--------------------------------------------------------------|----------------------------------------------------|----------------------------------------------|-------------------|------------------|---------------------------------------------|
| Korisnič                                                     | ko ime                                             | Puno ime                                     | Firma             |                  | Pristup                                     |
| adminis                                                      | trator                                             | Administrator sistema                        | 1                 |                  |                                             |
|                                                              |                                                    |                                              |                   |                  |                                             |
|                                                              |                                                    |                                              |                   |                  |                                             |
|                                                              |                                                    |                                              |                   |                  |                                             |
|                                                              |                                                    |                                              |                   |                  |                                             |
|                                                              |                                                    |                                              |                   |                  |                                             |
|                                                              |                                                    |                                              |                   |                  |                                             |
| Deta                                                         | alj                                                |                                              |                   |                  |                                             |
| Deta                                                         | alj                                                |                                              |                   |                  |                                             |
| Deta                                                         | alj<br>bolnica                                     | Grad:                                        | Beograd           | ^                | Promeni                                     |
| Deta<br>Ime:<br>Prezime:                                     | alj<br>bolnica<br>sigurnost                        | Grad:<br>Region:                             | Beograd           |                  | <u>P</u> romeni<br>Snimi                    |
| Ime:<br>Prezime:<br>Korisnik:                                | bolnica<br>sigurnost<br>bol12                      | Grad:<br>Region:<br>PP:                      | Beograd           |                  | Promeni<br>Snimi<br>O <u>b</u> riši         |
| Deta<br>Ime:<br>Prezime:<br>Korisnik:<br>Lozinka:            | bolnica<br>sigurnost<br>bol12<br>*****             | Grad:<br>Region:<br>PP:<br>Država:           | Beograd<br>Srbija |                  | Promeni<br>Snimi<br>O <u>b</u> riši         |
| Ime:<br>Prezime:<br>Korisnik:<br>Lozinka:<br>Adresa:         | bolnica<br>sigurnost<br>bol12<br>*****<br>Glavna56 | Grad:<br>Region:<br>PP:<br>Država:<br>Firma: | Beograd<br>Srbija |                  | <u>P</u> romeni<br>Snimi<br>O <u>b</u> riši |
| Deta<br>Ime:<br>Prezime:<br>Korisnik:<br>Lozinka:<br>Adresa: | bolnica<br>sigurnost<br>bol12<br>*****<br>Glavna56 | Grad:<br>Region:<br>PP:<br>Država:<br>Firma: | Beograd<br>Srbija |                  | Promeni<br>Snimi<br>O <u>b</u> riši         |

"Čekirajte" polje "Dozvoljeni pristup". U polju "Privilegije" ne morate ništa da podešavate. Kliknite na "Snimi" i time ste kreirali "korisnički nalog" Možete imati jedan-zajednički, a možete imati i više kreiranih za svakog vašeg korisnika (radnika).

| Ulisilika (Taulika). |  |
|----------------------|--|
| Korisnički nalozi    |  |

|   | Korisničko ime | Puno ime              | Firma | Pristup  |
|---|----------------|-----------------------|-------|----------|
| 8 | administrator  | Administrator sistema |       | <b>V</b> |
| 8 | bol12          | bolnica sigurnost     |       | <b>V</b> |

Korisnik...

Računi...

| 🜡 🗐 Detalj          |                                            |   |                 |
|---------------------|--------------------------------------------|---|-----------------|
| Ime: <b>bolnica</b> | Grad: Beograd                              | • | Promeni         |
| Prezime: sigurnost  | Region:                                    |   | Novi            |
| Korisnik: bol12     | PP:                                        |   | 0 <u>b</u> riši |
| Lozinka: ****       | Država: Srbija                             |   |                 |
| Adresa: Glavna56    | Firma:                                     |   |                 |
|                     | Dozvoljenpristup: 💟 🛛 Pr <u>i</u> vilegije | • |                 |

## Sada morate uneti vaše račune kojima smo odobrili PLAĆANJE. Kliknite na polje "Računi" i u polje "<mark>objedinjeni računi"</mark> i zatim na polje "Novi"

| Računi                       |                   |                    |                             | X                           |
|------------------------------|-------------------|--------------------|-----------------------------|-----------------------------|
| Objedinjen                   | i računi          | Objedinjeni računi | ○ Računi <u>k</u> omintenat | 🔿 S <u>o</u> pstveni računi |
| Račun                        | V Naziv           |                    | Me Me                       | esto 🏹                      |
|                              |                   |                    |                             |                             |
|                              |                   |                    |                             |                             |
|                              |                   |                    |                             |                             |
|                              |                   |                    |                             |                             |
|                              |                   |                    |                             |                             |
|                              |                   |                    |                             |                             |
|                              |                   |                    |                             |                             |
|                              |                   |                    |                             |                             |
|                              |                   |                    |                             |                             |
|                              |                   |                    |                             |                             |
|                              |                   |                    |                             |                             |
| Račun: 000 00                | 0000000000 00     |                    |                             |                             |
| Naziv:                       |                   |                    |                             |                             |
| Mesto:                       |                   |                    |                             |                             |
|                              |                   |                    |                             |                             |
| <u>P</u> romeni <u>N</u> ovi | i O <u>b</u> riši |                    |                             | Zatvori                     |

Kada ste uneli račun, naziv i mesto kliknite na "Snimi"....

| Računi    |                               |                    |                             | ×                |
|-----------|-------------------------------|--------------------|-----------------------------|------------------|
| Objedi    | njeni računi                  | Objedinjeni računi | 🔘 Računi <u>k</u> omintenat | Sopstveni računi |
| Račun     | Naziv                         |                    | Me Me                       | esto 🏆           |
|           |                               |                    |                             |                  |
|           |                               |                    |                             |                  |
|           |                               |                    |                             |                  |
|           |                               |                    |                             |                  |
|           |                               |                    |                             |                  |
|           |                               |                    |                             |                  |
|           |                               |                    |                             |                  |
|           |                               |                    |                             |                  |
|           |                               |                    |                             |                  |
|           |                               |                    |                             |                  |
|           |                               |                    |                             |                  |
| Račun: 8  | 40 000000618661 46            |                    |                             |                  |
| Mosto: be | oinica                        |                    |                             |                  |
| Mesto. De | cograd                        |                    |                             |                  |
|           |                               | . ]                |                             |                  |
| Promeni   | <u>S</u> nimi O <u>b</u> riši | <u>O</u> dustani   |                             | <u>Z</u> atvori  |

... kreirali ste račun sa koga možete da plaćate.

Uradite istu proceduru za SVE račune koji su vam odobreni za PLAĆANJE ! Na kraju kliknite na polje "Zatvori" i na sledećem prozoru na "X" ćime ste zatvorili program

Sada možete zapoćeti rad sa kreiranjem naloga, kontrolama, kreiranjem preseka(paketa), kriptovanjem paketa, štampom pripremljenih naloga u paketima i slanje istih kada se "zakačite" na WEB server.

| Računi 🔀            |                 |                    |                             |                    |
|---------------------|-----------------|--------------------|-----------------------------|--------------------|
| Objedinjeni ra      | ačuni           | Objedinjeni računi | ⊖ Računi <u>k</u> omintenat | O Sopstveni računi |
| Račun 🏹             | Naziv           |                    | 20 Me                       | esto 🏆             |
| 840 000000618661 46 | bolnica         |                    | be                          | ograd 🥜            |
|                     | '               |                    |                             |                    |
|                     |                 |                    |                             |                    |
|                     |                 |                    |                             |                    |
|                     |                 |                    |                             |                    |
|                     |                 |                    |                             |                    |
|                     |                 |                    |                             |                    |
|                     |                 |                    |                             |                    |
|                     |                 |                    |                             |                    |
|                     |                 |                    |                             |                    |
|                     |                 |                    |                             |                    |
|                     |                 |                    |                             |                    |
| Dažumi 040 000000   | 0610661 46      |                    |                             |                    |
| Nacin: 840 00000    | 0018001 40      |                    |                             |                    |
| Nd2IV: Dolnica      |                 |                    |                             |                    |
| Mesto: beograd      |                 |                    |                             |                    |
|                     |                 |                    |                             |                    |
| Promeni Novi        | O <u>b</u> riši |                    |                             | Zatvori            |

\*\*\*\*\*\*\*Pre prvog početka unosa podataka kopirajte (download):\*\*\*\*\*\*

**šifarnike banaka, opština, plana računa i šifara plaćanja sa Web sajta iz "servisa**" i klikom na **"IMPORT" učitajte ih u program,** kako bi ste imali ažurne podatke za rad

Uputstvo "B.Učitavanje\_šifarnika" u folderu "Obavezno\_pročitajte"

S vremena na vreme uradite to...

\*\*\*\* Prvo "potpisivanje" preseka(paketa) "smart karticom"\*\*\*\*\*\*\*

- <mark>samo prilikom prvog</mark> potpisivanja (kriptovanja) paketa u programu "Unos naloga" – <u>ne možete da "potpišete" polje "paket" (sivo je, neaktivno), dok ne uradite</u> <u>sledeće</u>:

-kliknite u polje ispod "<mark>serverski sertifikat</mark>", a zatim u polje "<mark>učitaj serverski</mark> <mark>sertifikat</mark>" i na zahtev programa dajte destinaciju (putanju) gde se nalazi važeći "serverski sertifikat".

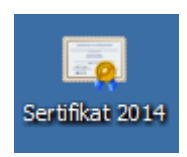

Najlakše je dati destinaciju, klikom na CD, pa na folder "ISPP Sertifikat", pa na sertifikat u njemu – <mark>Sertifikat za ISPP server 2014.cer</mark> – tako da se u polju "serverski sertifikat" pojavi njegovo ime, nakon čega je polje "potpiši" plavo (aktivno je) tj. sada možete uneti PIN i kliknuti na "potpiši"

(za više informacija pogledati uputstvo "F.Link serverski sertifikat")

poželjno je odštampati i pročitati sva uputstva u folderu "Obavezno pročitajte" - pre eventualne konsultacije sa nama !